## 상지대학교 학생증 안내 학생행복처 학생행복팀

------

55

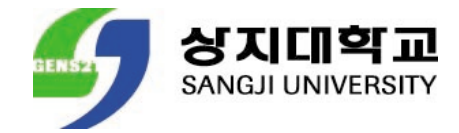

#### ANDROID

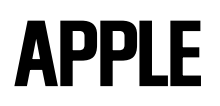

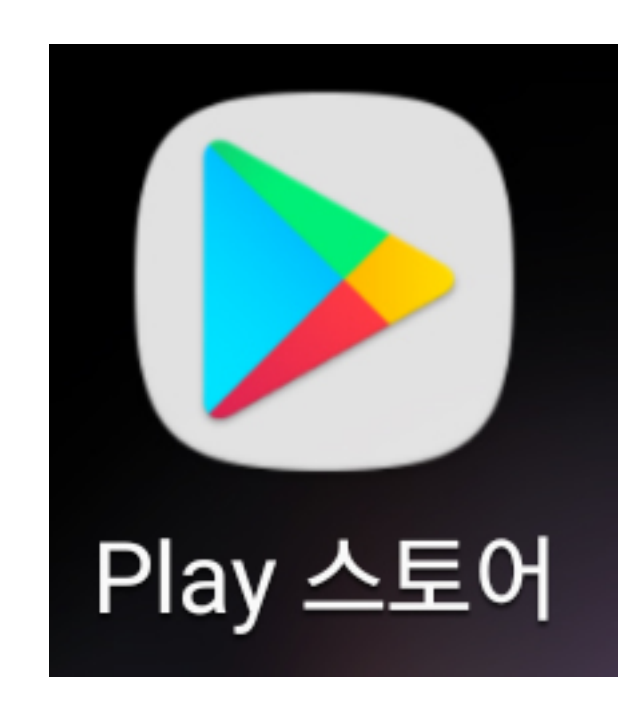

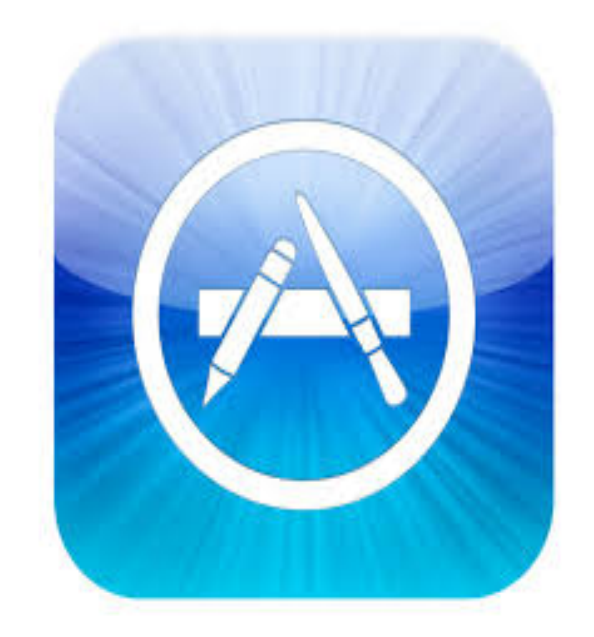

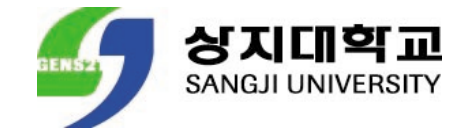

#### **ANDROID**

| < 157              | 化時記 모내내                                         | 신분증              | ×        |
|--------------------|-------------------------------------------------|------------------|----------|
| 19412              |                                                 |                  |          |
| -<br>              | 11.<br>이건가 순위                                   | नम्हनाहरू। जनाः  | UE1 축전 : |
| Classiole          | <ol> <li>नामा साम्यान्य<br/>मझाप्रेग</li> </ol> | сн 3 <u>1</u> -1 | , AH 2+2 |
| 망숲 추천<br><b>()</b> | 6                                               |                  | ст¥лі    |
| ° t                | 2.                                              | 3 —              | ×        |
| 4 7 7              | 5<br>L Z                                        | ° E E            | ٩        |
| 7<br>10 TZ         | <sup>8</sup> х х                                | ° ~ 大            | .,?!     |
| ©1# ℃              | ° 12                                            | -                | ۰۰۰<br>ج |
| $\sim$             | 7 (                                             | ) (              |          |

#### APPLE

○ 상지대학교 모바일 신분증 ⊗ 취소

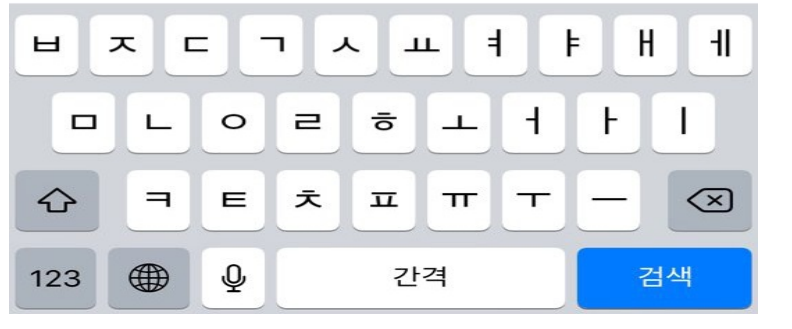

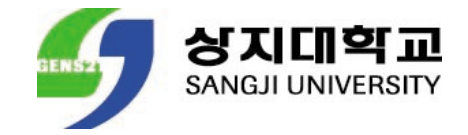

#### **ANDROID**

| <image/> <image/> <complex-block><complex-block><complex-block><table-container><image/></table-container></complex-block></complex-block></complex-block>                                                                                                    | ← ८६२७८महे                                                                                                    | 고 도내~일 신분증                                                                                                    |                                                                                                    | Ļ         |
|----------------------------------------------------------------------------------------------------|----------------------------------------------------------------------------------------------------|----------------------------------------------------------------------------------------------------|----------------------------------------------------------------------------------------------------|-----------|
| <image/> <complex-block><complex-block><complex-block></complex-block></complex-block></complex-block>                                                                                                    | तुर्त्तात्म<br>अगलभेव<br>प्रमाध रहिल                                                                                                    | 라고 모생+°날(신분증<br>=H                                                                                                    |                                                                                                    | $\supset$ |
| A farter haf a fair haf a fair h | <b>상지대학교</b><br>모바일 신분증                                                                                                    |                                                                                                    | CLICK ·<br>다운로                                                                                                    | 후<br>드    |
|                                                                                                    | イトスにけるよう そりとう                                                                                                    | 김별중으로 국부<성중(<+원공)룿 ™                                                                                                    | 2723131711 014341444                                                                                                    | 16.       |
| Control and a second and a second and second and a second and a second and a second and a second and         | イトスルHネトロ モルドシ イ<br>「日本」「<br>「日本」「<br>「<br>「<br>「<br>「<br>」<br>、<br>、<br>、<br>、<br>、<br>、<br>、<br>、<br>、<br>、<br>、<br>、<br>、                                                                                                    | しきるーションオイオラ(イトモンラ)至う<br>まちで モロト・主 チッよくした                                                                                                    | 2世を13ト711 の12年3月型AA                                                                                                    | 15.       |
| Benefit       200       200       200       200       200       200       200       200       200       200       200       200       200       200       200       200       200       200       200       200       200       200       200       200       200       200       200       200       200       200       200       200       200       200       200       200       200       200       200       200       200       200       200       200       200       200       200       200       200       200       200       200       200       200       200       200       200       200       200       200       200       200       200       200       200       200       200       200       200       200       200       200       200       200       200       200       200       200       200       200       200       200       200       200       200       200       200       200       200       200       200       200       200       200       200       200       200       200       200       200       200       200       200       200       200                                                                                                    | 지하지(H)라고 도니(H) 지<br>(SAL) (H) (H) (H) (H) (H) (H) (H) (H) (H) (H                                                                                                    | ししきるーシュ さくへける(ストキシる)を 1<br>さくてこ ちいト・シュ ケットスしな<br>)<br>ひゃくにゅりス や<br>(mace sent) (concert to                                                                                                    | 고권코나감⊢거니 이민국가비섯세<br>《국국<br>《 신화형관 10만원 6과목<br>*********                                                                                                    |           |
| Contraction National State State S        | A はなたけますこ をはせき A     A はなたたけ     A はなたたけ     マットのはな     I・0 ★      C     C    C | 신년국으로 학자성공(《나국년공)를 1<br>하다고 또(나~일 수가당지난청<br>)<br>)<br>(Interface) (Interface) (1<br>(Interface) (Interface) (1<br>(Interface) (Interface) (1)<br>(Interface) (Interface) (1)                                                                                                    | ▲ 신성되는 10만원, 6개부<br>주물국 ▲ 신성되는 10만원, 6개부 • · · · · · · · · · · · · · · · · · · ·                                                                                                    |           |
|                                                                                                    | ふたけはたこ をはどう へ     ようれたけはたこ をはどう へ     ようれたけ     たったんはな     しっ ★ (*)     マンロロロコ     マンロロロコ     マンロロロコ     マンロロロコ     マンロロロコ     マンロロロコ     マンロロロコ     マンロ     マンロ     マンロ     マンロ     マンロ     マン     マン                                                                                                    | しきるーシ さくイメラ (イトランラ) 1<br>さらし ちしけーション ティックスしくさ<br>ひろしにはなって ひ<br>しののこのの 2010<br>でのこのの 2010<br>でのこのの 2010<br>でのこのの 2010<br>でのこのの 2010                                                                                                    | বিষয়ে নির্দেশন আর্ট্র উপরিধা<br>বির্বাহন নির্দেশন<br>বির্বাহন নির্দেশন<br>বির্দ্ধ নির্দ্ধ নির                                                                                                    | 1 (2.)    |
| イよスルHはよ記 EUFの是 今75人はな しいレト.                                                                                                    | ふちれたけまたこ をはどき へ<br>かられたけまたこ をはどき へ<br>かられたけま<br>いのま (1)<br>ののでのののののののののののののののののののののののののののののののののの                                                                                                    | しきるっえ えくイオラ(イトキシラ)ま T<br>まちこ をしけいよ ケフタイレス                                                                                                    | 로권로난국 H-HI 이 변 국위석서<br>《로국<br>신상 2010 - 10 10 20. 6-10 10<br>대한국 유리<br>대한국 유리<br>대한국 |           |
|                                                                                                    | ASACHARD BUH SA                                                                                                    | しきるーシーシャイオラ(イトキシラ)シュー<br>またこ をしけいよ イーフタイレスス<br>シンパロロンズ<br>ロンパロロンズ<br>シンパロロンズ<br>マー<br>シンパロロンズ<br>マー<br>シンパロロンズ<br>マー<br>シンパロロンズ<br>マー<br>シンパロロンズ<br>マー<br>シンパロロンズ<br>マー<br>シンパロロンズ<br>マー<br>シンパロロンズ<br>マー<br>シンパロロンズ<br>マー<br>シンパロロンズ<br>マー<br>シンパロロンズ<br>マー<br>シンパロロンズ<br>マー<br>マー<br>マー<br>マー<br>マー<br>マー<br>マー<br>マー<br>マー<br>マー | دیکه که برای می اور اور اور اور اور اور اور اور اور اور                                                                                                    |           |

#### **APPLE**

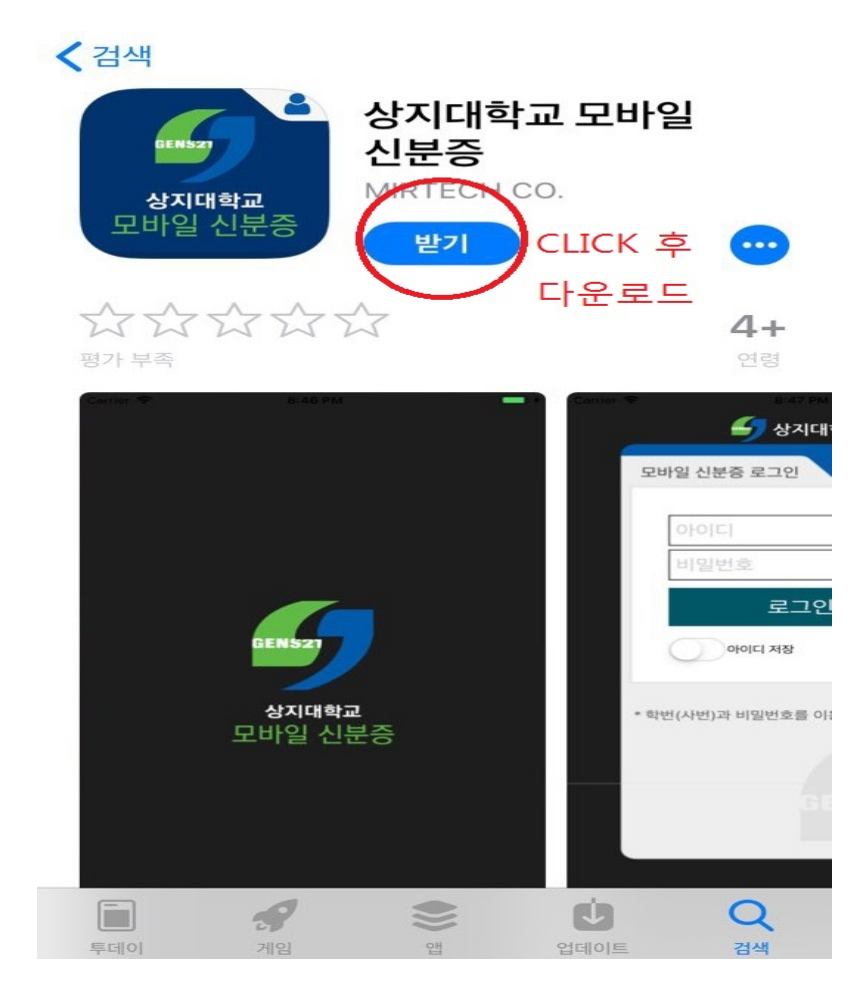

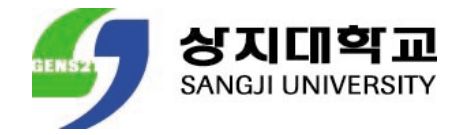

#### **ANDROID & APPLE**

| 09:46 ৵                           | ••• I LTE 💶 ' |
|-----------------------------------|---------------|
| 近 상지대학교                           |               |
| 모바일 신분증 로그인                       | •             |
| 학번                                |               |
| 생년월일                              |               |
| 로그인                               |               |
| 아이디 저장                            |               |
| * 학번(사번)과 비밀번호를 이용하여 로.           | 그인하세요.        |
| RENSY                             | 7             |
|                                   |               |
|                                   |               |
| Copyright@ 상지대화교 All Right reserv | red           |

- ・ 모바일 신분증 접속
- ・ 신입생 학번 입력(아이디)
- ・ 신입생 생년월일 입력(패스워드)
- 위 정보 입력 후 로그인

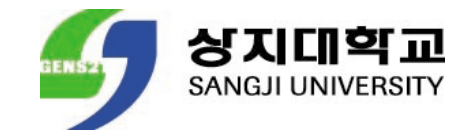

#### **ANDROID & APPLE**

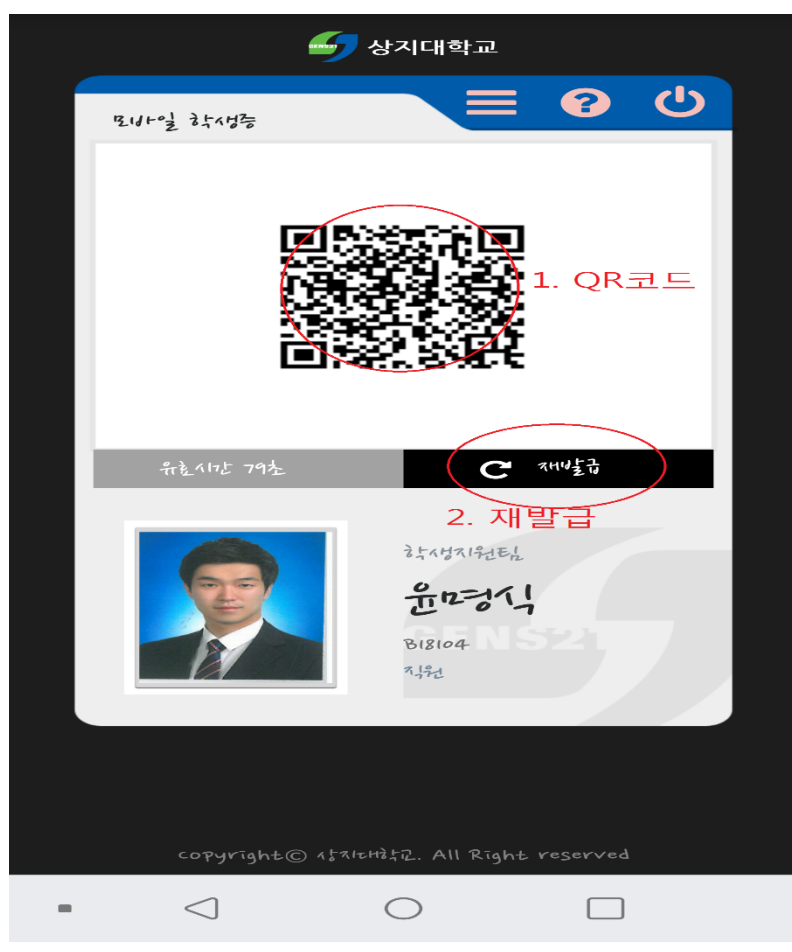

1. QR코드

도서관 출입시스템
 (도서대출 서비스, 도서관 좌석 대여 서비스)

#### 2. 재발급

• QR코드의 경우 유효시간 90초 만료 (90초 만료 후 재발급 버튼 클릭 시 새로운 QR 코드 발급)

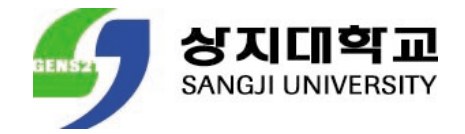

#### **ANDROID & APPLE**

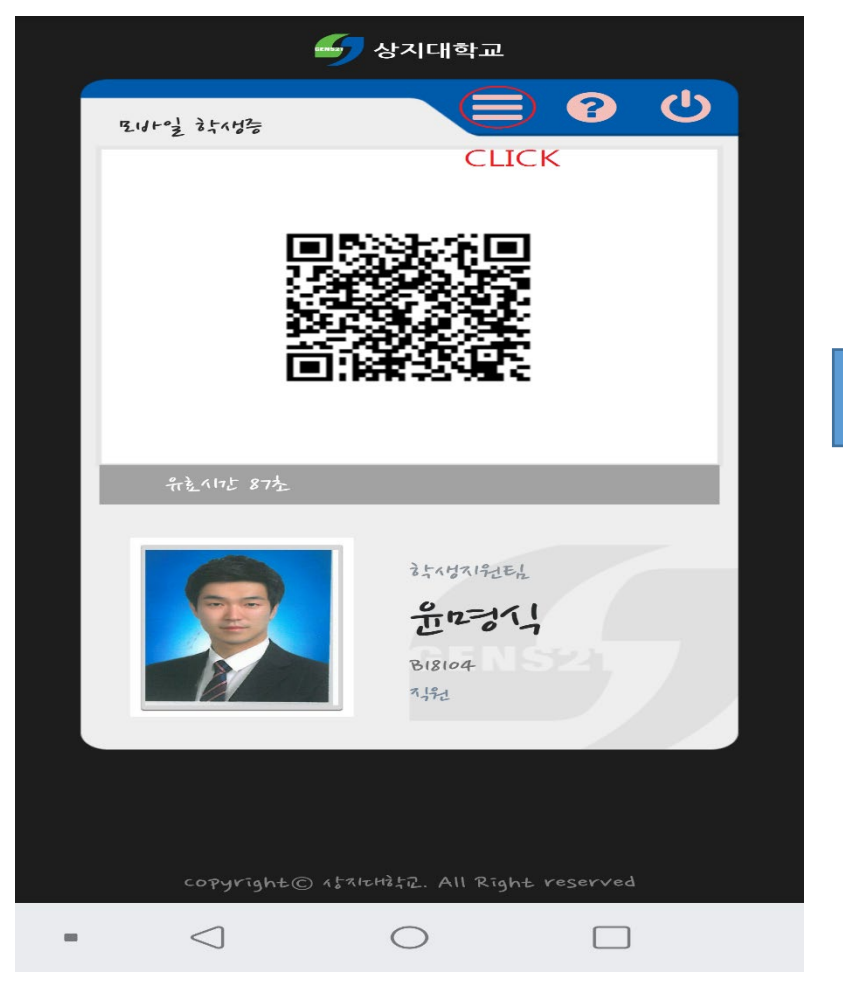

#### 학교홈페이지 접속

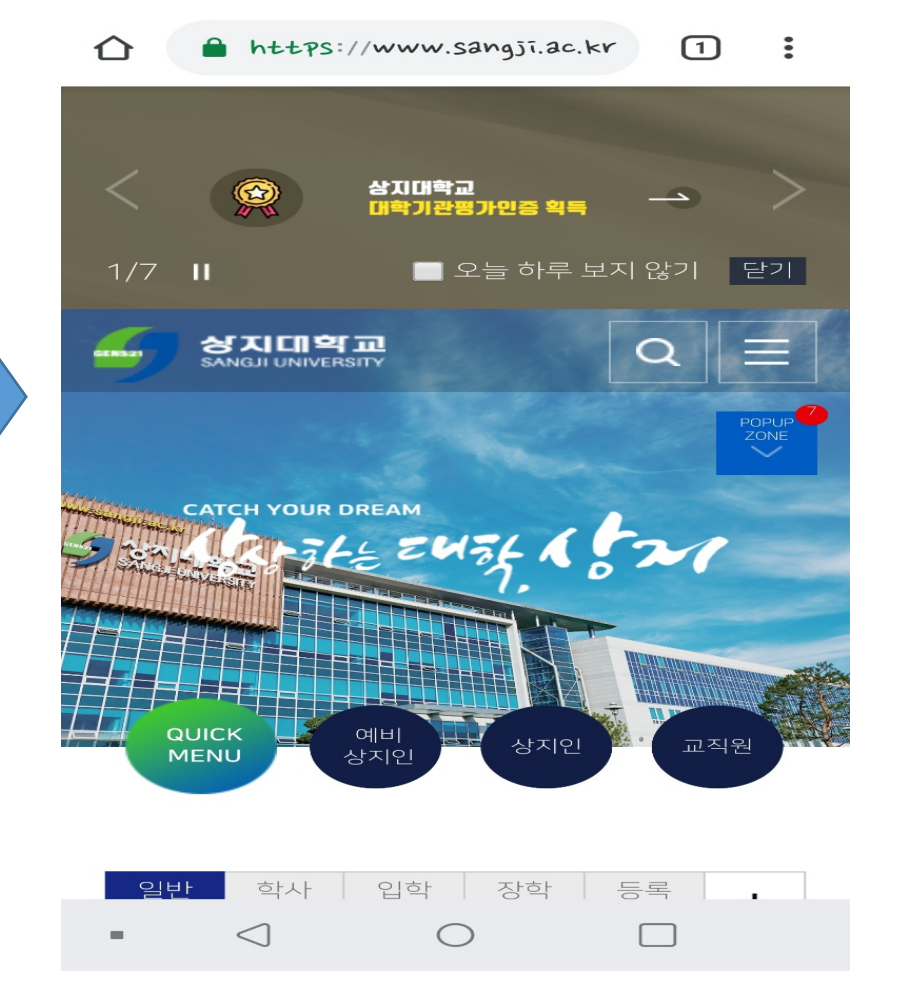

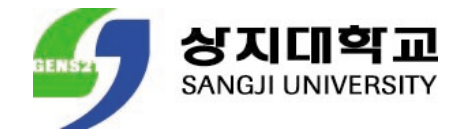

#### **ANDROID & APPLE**

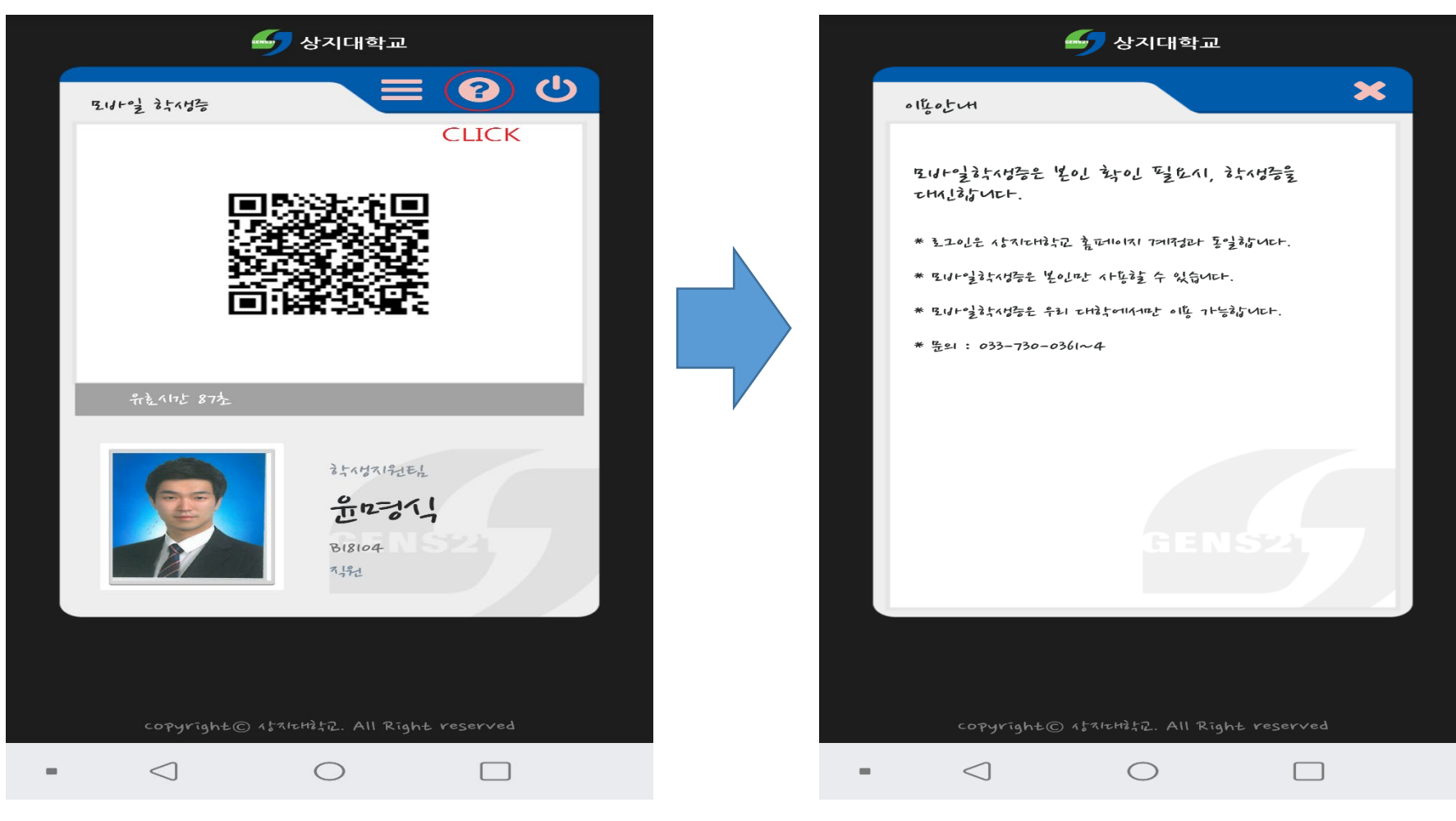

이용안내 방법 알림

#### 상지대학교 SANGJI UNIVERSITY

## ■ 학생증 체크카드 발급 안내

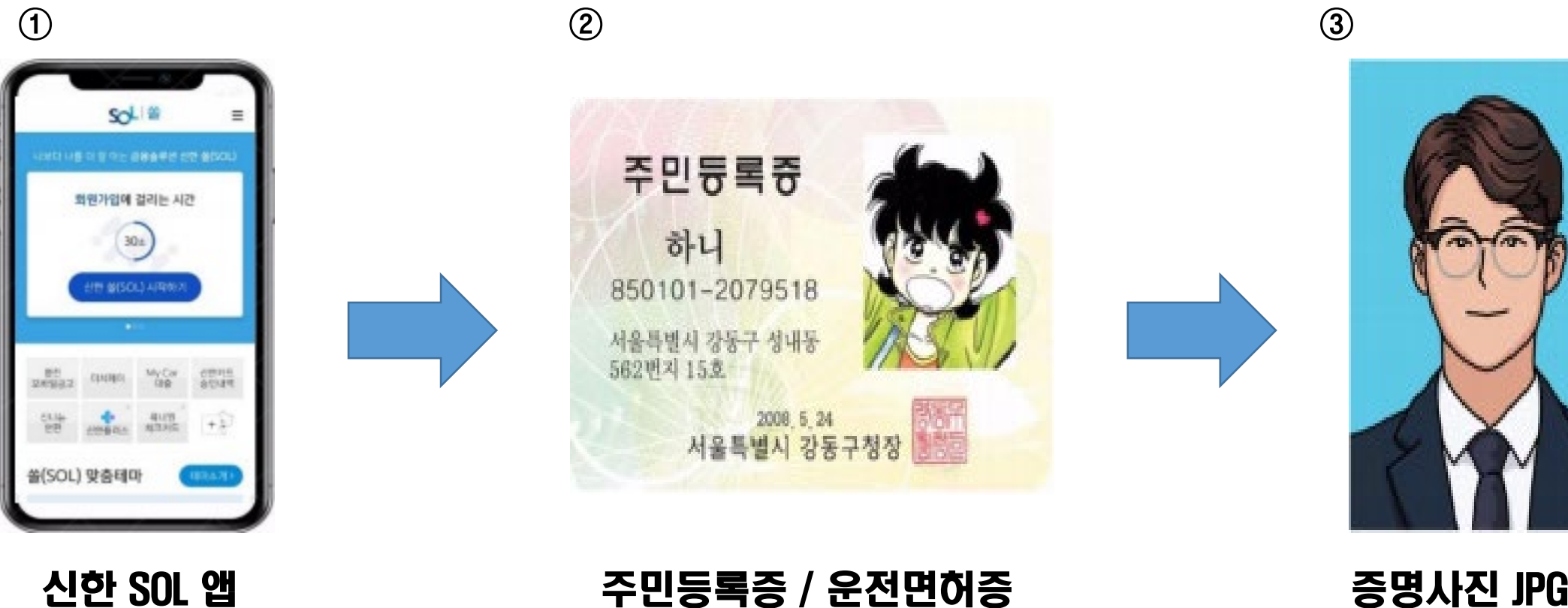

위의 3개의 항목들을 미리 준비해주시면 빠르고 신청이 가능합니다

신한은행 계좌가 없는 신입생들은 통장, 카드 동시 개설로 진행!

본인의 사진 등록 시, 반드시 본인임을 확인할 수 있는 사진으로 등록해주세요!

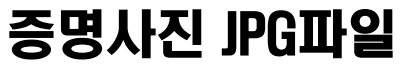

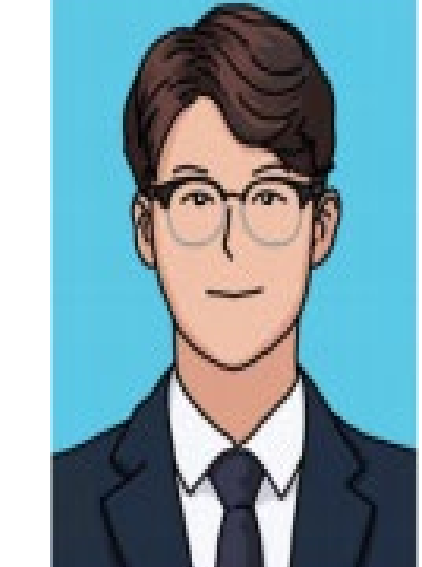

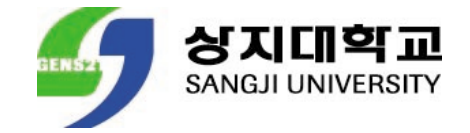

## 1. 학생증 체크카드 회원가입

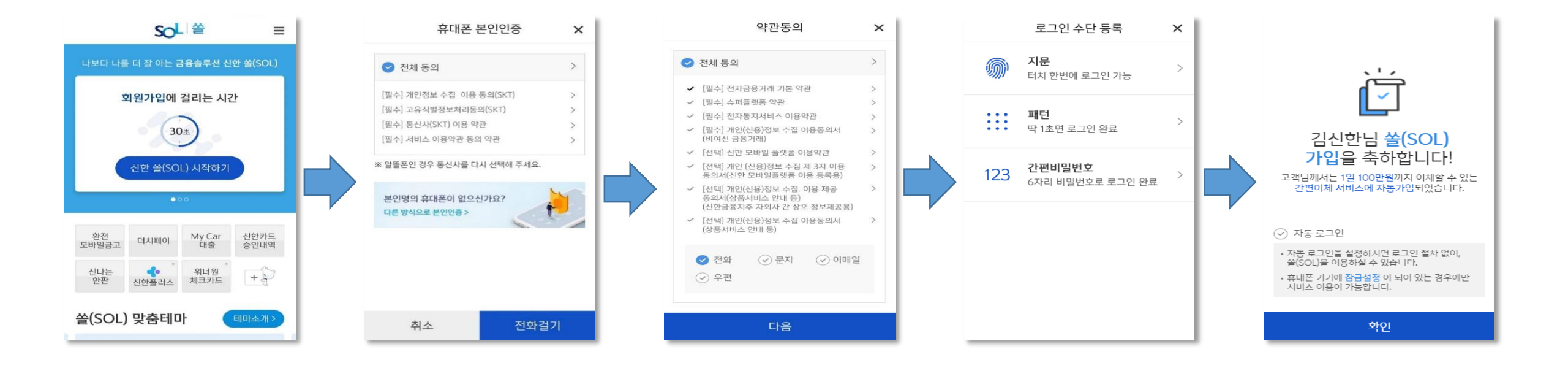

#### ① 신한 SOL 앱 실행 ▶ ② 휴대폰 본인 인증 ▶ ③ 약관 동의 ▶ ④ 로그인 수단 등록

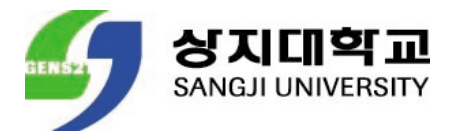

### 2. 학생증 체크카드 입출금통장 & 카드 개설

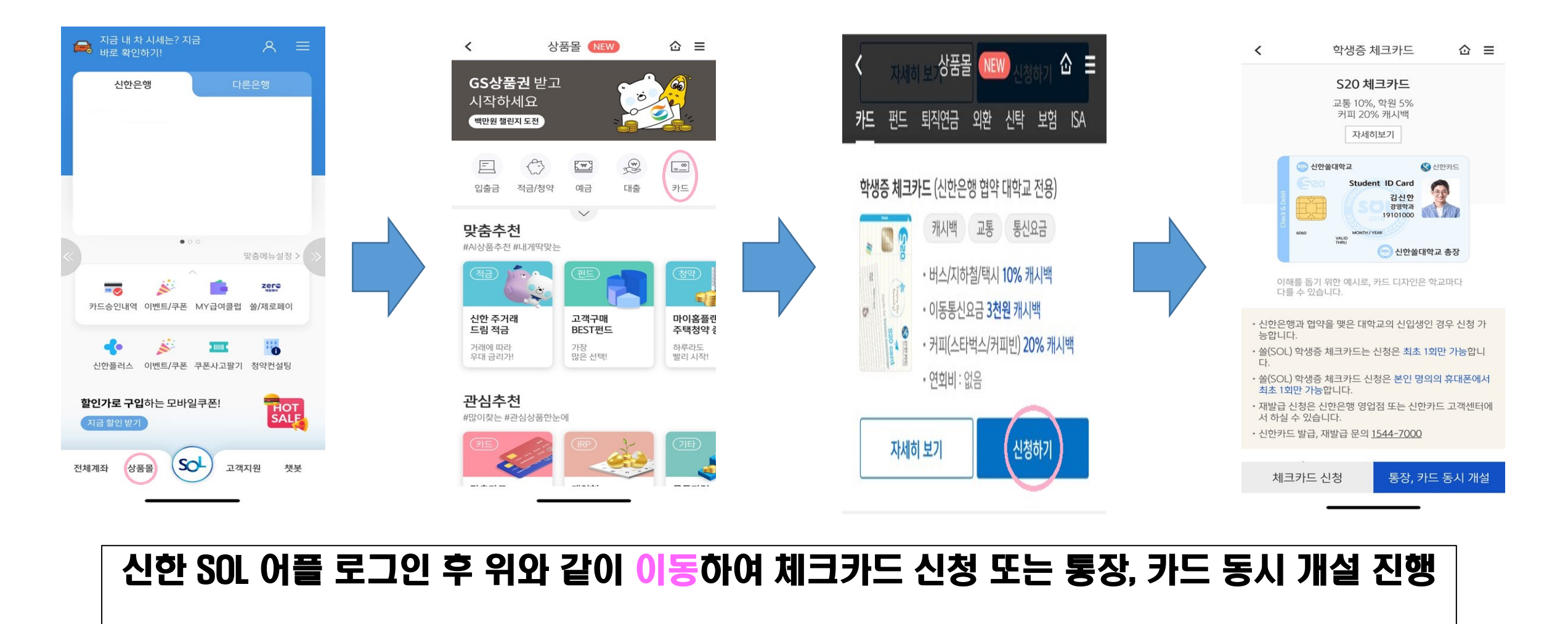

① 상품몰 ▶ ② 카드 선택 ▶ ③ 학생증 체크카드 신청하기 ▶ ④ 체크카드 신청 OR 통장, 카드 동시 개설 신청

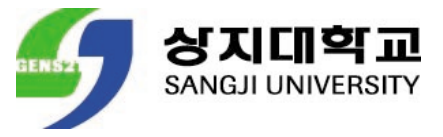

### 2. 학생증 체크카드 입출금통장 & 카드 개설

| <                                                                                                    | 학생증 체크                                                                                                    | 크카드                                                            | ☆ ≡                             |
|----------------------------------------------------------------------------------------------------|----------------------------------------------------------------------------------------------------|----------------------------------------------------------------|---------------------------------|
|                                                                                                    | <b>S20 체크</b><br>교통 10%, 힉<br>커피 20% 키<br>자세히보                                                                                              | <b>카드</b><br>원 5%<br>배시백<br>기                                  |                                 |
| Check & Debit                                                                                                    | 은 신한설대학교<br>Student<br>6000<br>YAND<br>YAND                                                                                                 | (C) 신한쓸대학교 총                                                   | े<br>र                          |
| 이(히<br>다)를                                                                                                    | 배를 돕기 위한 예시로, 카드<br>를 수 있습니다.                                                                                                    | 든 디자인은 학교미                                                     | F⊏F                             |
| <ul> <li>신한은<br/>등합니다</li> <li>쓸(SOL<br/>다.</li> <li>쓸(SOL<br/>최초 12</li> <li>재발급<br/>서 하실</li> <li>신한카<u>다</u></li> </ul> | 병과 협약을 맺은 대학교<br>다.<br>) 학생증 체크카드는 신경<br>이 학생증 체크카드 신청원<br>이 학생증 신크카드 신청원<br>이 가능합니다.<br>신청은 신한은행 영업점<br>수 있습니다.<br>드 발급, 재발급 문의 <u>154</u> | 의 신입생인 경우<br>형은 최초 1회만 7<br>은 본인 명의의 휴<br>또는 신한카드 3<br>14-7000 | 2 신청 가<br>가능합니<br>대폰에서<br>고객센터에 |
| 체크                                                                                                    | - ①<br>크카드 신청                                                                                                    | <b>②</b><br>통장, 카드 동                                           | 시 개설                            |
|                                                                                                    |                                                                                                    |                                                                |                                 |

① 신한은행 계좌가 있는 신입생의 경우에만 체크카드 신청 진행

② 신한은행 계좌가 없는 신입생의 경우에만 통장, 카드 동시 개설 신청 진행

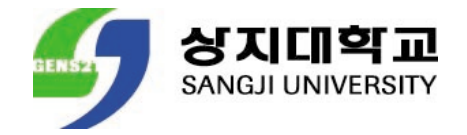

## 상지대학교 신입생이 해야할 일

- 모바일 학생증 사용을 원하는 경우 필히 학과 조교에게 jpg파일의 증명사진을 전달한 후 학과 조교가 업로드 시 사용가능 합니다.
- Jpg파일이 아닌 png 파일등으로 전달하였을 경우 증명사진이 업로드가 되지 않으니 꼭 jpg파일의 증명사진을 전달하여 주시기 바랍니다.
- 모바일 학생증 및 학생증 체크카드에 대한 문의사항은 033)738-7529로 연락하여 주시 기 바랍니다.

# 감사합니다.

TEERS

·교수·직원·동문과 시민의 대학

민주대학을 넘어 공영사학으로

다가올